# 一、電腦缺少 Windows 相關 dll 元件或 win7 非 SP1 環境客戶,如出現下列錯訊會無法登入超級贏家:

• AP 軟體名稱.exe - 映像錯誤

可能是 C:\WINDOWS\SYSTEM32\MSVCP140.dll 並非設計為在 Windows 上執行,或它包含錯誤。 請嘗試使用原始安裝媒體再次安裝該程式,或連絡您的系統管理員或軟體廠商以取得支援。錯 誤狀態 0xc000012f。

無法啟動程式,因為您的電腦遺失 api-ms-win-crt-runtime-l1-1-0.dll。請嘗試重新安裝以修正這個問題。

- 二、異常排除方式: 需安裝 KB2999226 元件 Win7-

步驟一.先檢查電腦的 WIN7 是否已經為 SP1 的環境

若不是的話,請連結到 <u>https://www.catalog.update.microsoft.com/Search.aspx?q=KB976932</u> 將 win7 升級至 win7 SP1

| ······································ |                                    | BY REAL PARTY AND A DATA                                            |
|----------------------------------------|------------------------------------|---------------------------------------------------------------------|
|                                        | 控制台項目 🕨 系統                         |                                                                     |
| 控制台首頁                                  | 檢視電腦的基本資訊                          |                                                                     |
| 🛞 裝置管理員                                | Windows 版本                         |                                                                     |
| 🧐 遠端設定                                 | Windows 7 旗艦版                      |                                                                     |
| 🚱 系統保護                                 | Copyright © 2009 Micro             | osoft Corporation. All rights reserved.                             |
| 🚱 進階系統設定                               | Service Pack 1                     |                                                                     |
|                                        | 系統<br>分級:<br>處理器:<br>本時於印度時 (2000) | 「「Windows 體驗指數<br>Intel(R) Core(TM) i7-4770S CPU @ 3.10GHz 3.10 GHz |
|                                        | 女策的記憶證 (KAM):<br>蚃纮箱刑·             | 8.00 GB (7.89 GB 可用)<br>64 位元作業系統                                   |
|                                        | 小和型。<br>手寫筆與觸控:                    | 此顯示器不提供手寫筆或觸控式輸入功能。                                                 |

# WIN7 64 位元->

#### https://www.catalog.update.microsoft.com/Search.aspx?q=KB976932

#### 選第二項目的 Windows 7 Service Pack 1 for x64-based Systems (KB976932)的 DOWNLOAD

| № "KB976932"的搜索結果                                        |               |     |           |     |          |    |
|----------------------------------------------------------|---------------|-----|-----------|-----|----------|----|
| 更新:1-3 of3(第1頁:共1頁)                                      |               |     |           |     |          |    |
| 標題                                                       | 產品            | 分類  | 最近更新時間    | 版本  | 尺寸       | 下載 |
| x64 系統的 Windows Server 2008 R2 Service Pack 1 (KB976932) | 視窗服務器 2008 R2 | 服務包 | 2011/5/31 | 不適用 | 912.4 MB | 下載 |
| x64 条統的 Windows 7 Service Pack 1 (KB976932)              | Windows 7的    | 服務包 | 2011/5/31 | 不適用 | 912.4 MB | 下載 |
| Windows 7 服務包 1 (KB976932)                               | Windows 7的    | 服務包 | 2011/5/31 | 不適用 | 541.9 MB | 下載 |

| catalog.update.microsoft.com/DownloadDialog.aspx         Download         Download Updates         Windows 7 Service Pack 1 for x64-based Systems (KB976932) |                                                           |
|----------------------------------------------------------------------------------------------------|-----------------------------------------------------------|
| Download<br>Download Updates<br>Windows 7 Service Pack 1 for x64-based Systems (KB976932)                                                                    | catalog.update.microsoft.com/DownloadDialog.aspx          |
| Download Updates Windows 7 Service Pack 1 for x64-based Systems (KB976932)                                                                                   | Download                                                  |
| Windows 7 Service Pack 1 for x64-based Systems (KB976932)                                                                                                    | Download Updates                                          |
| Windows 7 Service Pack 1 for x64-based Systems (KB976932)                                                                                                    |                                                           |
|                                                                                                    | Windows 7 Service Pack 1 for x64-based Systems (KB976932) |

註:若上述網址無法下載,可另外測試以下路徑 http://210.66.194.102/update/5-XT/Windows7\_SP1\_update/X64/windows6.1-kb976932x64\_74865ef2562006e51d7f9333b4a8d45b7a749dab.exe

c.執行 windows6.1-kb976932-x64\_74865ef2562006e51d7f9333b4a8d45b7a749dab.exe,等安裝完成後 需要重新啟動電腦,

d.都安裝好後,檢查電腦內容是否已經顯示成 win7 sp1,是的話在繼續往下一步驟

|                                                                               | 控制台項目 ▶ 系統                                                                                                    |
|-------------------------------------------------------------------------------|----------------------------------------------------------------------------------------------------|
| 控制台首頁                                                                         | 檢視電腦的基本資訊                                                                                                    |
| <ul> <li>중 装置管理員</li> <li>중 遠端設定</li> <li>중 糸統保護</li> <li>중 進階系統設定</li> </ul> | Windows 版本<br>Windows 7 旗艦版<br>Copyright © 2009 Microsoft Corporation. All rights reserved.<br>Service Pack 1 |

步驟二.安裝 KB2999226 元件

Win7 64: https://www.microsoft.com/zh-tw/download/details.aspx?id=49093 待安裝完成後繼續往下一步驟

### KB2999226:Windows7更新

| <i>重要!</i> 選取下面的語話 | 言,會動態地將整個頁面內 | 容變更為該語言。 |    | _ |
|--------------------|--------------|----------|----|---|
| 選取語言:              | 中文(繁體)       | ~        | 下載 |   |

### <mark>步驟三.</mark>安裝 Microsoft Visual C++元件

https://support.microsoft.com/zh-

tw/topic/%E6%9C%80%E6%96%B0%E6%94%AF%E6%8F%B4%E7%9A%84-visual-c-%E4%B8%8B%E8%BC%89-2647da03-1eea-4433-9aff-95f26a218cc0 請安裝裡面的 x86: vc\_redist.x86.exe 待安裝完成後繼續往下一步驟

本文列出最新版 Microsoft Visual C++ 的下載連結。

## Visual Studio 2015、2017 和 2019

下載 Download the Microsoft Visual C++ Redistributable for Visual Studio 2015、2017 和 2019。 下列更新是 Visual Studio 2015、2017 和 2019 最新支援的 Visual C++ 可轉散發套件。 包含的是通用 C 執行階段的基準版本,如需詳細資訊,請參閱 MSDN 。

| • x86 : vc_redist.x86.exe |  |
|---------------------------|--|
|---------------------------|--|

- x64 : vc\_redist.x64.exe
- ARM64 : vc\_redist.arm64.exe

步驟四.請重新安裝超級贏家